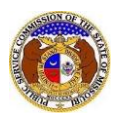

To update a user's account (login) email address or to change the security question/answer:

- 1) Navigate to EFIS
- 2) Click the Log in link located in the Header Links in the upper, right-hand corner.

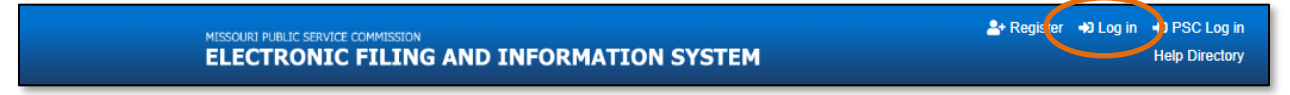

- 3) In the Email Address field, input the user's email address registered with their user account.
- 4) In the **Password** field, input the user's password.
- 5) Click the Log In button.

| Login         |                                                  | e Help |
|---------------|--------------------------------------------------|--------|
| Email Address |                                                  |        |
| Password      |                                                  | Ø      |
|               | Log in                                           |        |
|               | Forgot your password?<br>Register as a new user? |        |

- 6) Once logged in, users are always directed to their *Dashboard*.
  - a) If the user isn't directed to their Dashboard, select the **Dashboard** link located in the *Header Links* in the upper, right-hand corner.

|                                          | itsllo John John!    |
|------------------------------------------|----------------------|
| ELECTRONIC FILING AND INFORMATION SYSTEM | ashboard 🍌 Log out 🔒 |
|                                          | Help Directory       |

7) In the Dashboard screen, go to the 'Account' tab.

|                                         |                                | Dashboard       | 🕑 Help                      |                |              |
|-----------------------------------------|--------------------------------|-----------------|-----------------------------|----------------|--------------|
| Account -                               | Company Representative Display | Submission List | Email Subscription List     | t Request List | Service List |
|                                         |                                | Account Sun     | nmary                       |                |              |
| Jane Doe<br>Address 🔹                   | Manage                         | Er              | nail 🔹 Manage               |                |              |
| 123 East Street<br>Jefferson City, MO 6 | 5101 (Primary)                 | jan             | edoe@gmail.com (Login) (Def | ault)          |              |
|                                         |                                | Pł              | IONE 🌣 Manage               |                |              |
|                                         |                                | At              | orney Information           | 🌣 Manage       |              |

8) Select the 'Security' link.

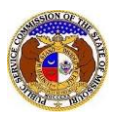

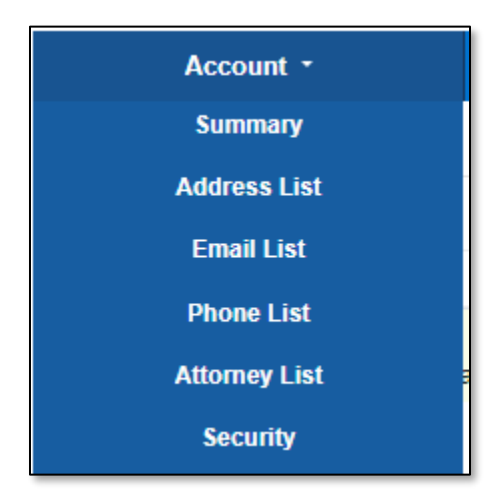

## UPDATE PASSWORD

- 1) In the *Password* section, complete the following:
  - a) In the **Current Password** field, input the user's current password.
  - b) In the **New Password** field, input the user's new password.
    - i) Passwords must be at least 8 characters.
    - ii) Passwords must have at least one non alphanumeric character.
    - iii) Passwords must have at least one digit ('0'-'9').
    - iv) Passwords must have at least one lowercase ('a'-'z').
    - v) Passwords must have at least one uppercase ('A'-'Z').
  - c) In the **Confirm New Password** field, input the same new password as the previous field.
  - d) Click the **Update Password** button to submit the change.

| Password                              |                 |   |
|---------------------------------------|-----------------|---|
| Current Password                      |                 | Ø |
| New Password<br>Password Requirements |                 | Ø |
| Confirm New Password                  |                 | Ø |
|                                       | Update Password |   |
|                                       |                 |   |

e) A message will be displayed at the top of the *Password* section letting the user know their password has been updated.

| Password                        |  |
|---------------------------------|--|
| Your password has been updated. |  |

## UPDATE ACCOUNT EMAIL ADDRESS

- 1) In the *Change Account Email* section, complete the following:
  - a) In the New Account Email Address field, input the user's new account email address.
  - b) In the **Confirm New Account Email Address** field, input the user's new account email address again.
  - c) In the **Password** field, input the user's current password.
  - d) Click the **Send Confirmation Email** button to submit the new email address.

| Change Account Email                 |                         |   |  |
|--------------------------------------|-------------------------|---|--|
| New Account Email Address            |                         |   |  |
| Confirm New Account Email<br>Address |                         |   |  |
| Password                             |                         | Ø |  |
|                                      | Send Confirmation Email |   |  |

2) Once submitted, a message will be displayed at the top of the *Change Account Email* section which lets the user know an email has been sent to the new user account email address for confirmation.

| Change Account Email                                   |  |
|--------------------------------------------------------|--|
| An email has been sent to professional.user@yahoo.com. |  |

- 3) Go to the user's email server and locate the *Confirm EFIS User Account Email Change* email from <u>efis@psc.mo.gov</u>.
- 4) Click the Verify E-mail link located in the body of the email.

| Missouri Public Service Commission                                                                                              |
|----------------------------------------------------------------------------------------------------|
| To complete your EFIS user account email change, please click Verify E-mail.                                                    |
| If you were not the one who made this attempt, please ignore this email.                                                        |
| This email was sent from a notification-only address that cannot accept incoming emails.<br>Do <b>not</b> reply to this message |

- 5) The user will be redirected to EFIS.
- 6) In the **Password** field, input the user's current password.

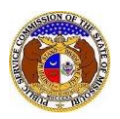

Update User Password, Account Email, Security Question/Answer

7) Click the **Submit** button to confirm the email address change.

| Confirm Account Email Address Change                               |                                                                                          |                              |  |  |
|--------------------------------------------------------------------|------------------------------------------------------------------------------------------|------------------------------|--|--|
| Please enter the password for profest profestional.user@yahoo.com. | sional.user@gmail.com. Once confirmed, the Account Email Address will be changed from pr | ofessional.user@gmail.com to |  |  |
| Password                                                           |                                                                                          | Ø                            |  |  |
|                                                                    | Submit                                                                                   |                              |  |  |

8) A message will be displayed letting the user know their email has been confirmed and they are ready to log in to EFIS.

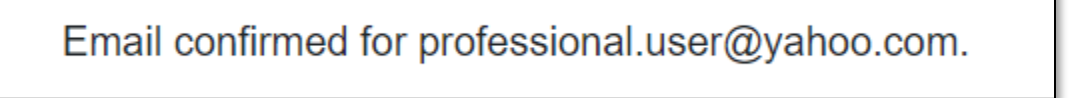

## **UPDATE SECURITY QUESTION/ANSWER**

- 1) In the *Change Security Question/Answer* section, complete the following:
  - a) In the Security Question field, select a question applicable to the user from the drop-down list.
  - b) In the **Security Answer** field, input the answer to the question in the previous field.
  - c) In the **Password** field, input the user's password.
  - d) Click the **Update Question/Answer** button to submit the change.

| Change Security Question/Answer |                                                        |  |
|---------------------------------|--------------------------------------------------------|--|
| Current Security Question       | In what town or city did you meet your spouse/partner? |  |
| Security Question               | (Select)                                               |  |
| Security Answer                 |                                                        |  |
| Password                        | <b>%</b>                                               |  |
|                                 | Update Question/Answer                                 |  |
|                                 |                                                        |  |

e) A message will be displayed at the top of the *Change Security Question/Answer* section letting the user know their password has been updated.

| Change Security Question/Answer |           |
|---------------------------------|-----------|
| The update has been c           | ompleted. |

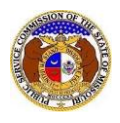

For additional assistance, please contact the Data Center at (573) 751-7496 or dcsupport@psc.mo.gov.